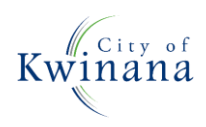

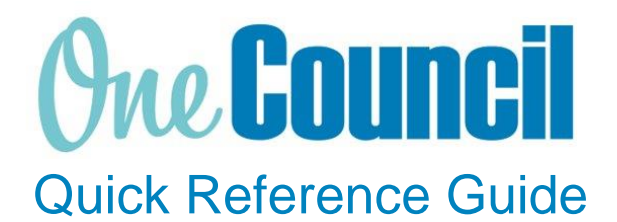

# SUPPLY CHAIN

Creating Requisitions from Work Orders

Need help? Ask for your friendly Change Champion

#### Overview

A purchase requisition is a request to purchase goods or services. A purchase requisition can be raised from within a Work Order. Once approved, the requisition becomes an approved purchase order. This Quick Reference Guide should be read alongside the QRG – Create a Requisition – Ad Hoc.

### Launch Work Planning

(1) Launch function:

- Enterprise Search: Work Planning or
- Go to All Roles tab:
  - Find Enterprise Asset Management
  - Select Work Management
  - Select Work Planning

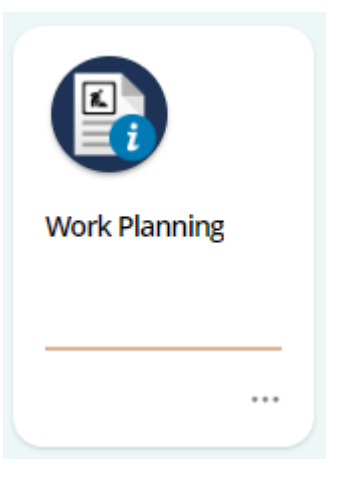

## Raise a Purchase Requisition

- Search for and select the **work order** you wish to raise a requisition for
  - Select the **hyperlink** to open the detailed view of the **work order**

| ← HOME ■ Enterprise search                            |            |   |                                     |          |                  |           |          |                      |  |  |  |  |  |
|-------------------------------------------------------|------------|---|-------------------------------------|----------|------------------|-----------|----------|----------------------|--|--|--|--|--|
| 2 Search - p + Add                                    |            |   |                                     |          |                  |           |          |                      |  |  |  |  |  |
| Work Orders Work Orders By Assets Overheads Templates |            |   |                                     |          |                  |           |          |                      |  |  |  |  |  |
| ♀ > 1-31 of 450 records.                              |            |   |                                     |          |                  |           |          |                      |  |  |  |  |  |
|                                                       | Work Order |   | Description                         | Estimate | Revised Estimate | Actual    | Commitme | Required By          |  |  |  |  |  |
|                                                       | 1000002    | ÷ | Thomas Kelly Daily Cleaning         | 0.00     | 235.50           | 11,144.59 | 2,727.27 | 11-May-2022 00:00:00 |  |  |  |  |  |
|                                                       | 1000003    | * | INF-Pothole Patching- WELLARD AREA  | 67.20    | 67.20            | -292.57   | 157.50   | 11-May-2022 00:00:00 |  |  |  |  |  |
|                                                       | 1000067    | * | INF-Edge Break Repairs-TMP-WANDI-PK | 11.20    | 11.20            | 0.00      | 454.55   | 13-May-2022 00:00:00 |  |  |  |  |  |
|                                                       | 1000049    | - | BFAC-Chisham Oval P/T Inspections   | 0.00     | 0.00             | 0.00      | 0.00     | 16-May-2022 00:00:00 |  |  |  |  |  |
|                                                       | 1000054    | - | Thomas Oval PT - Ladies toilet      | 0.00     | 0.00             | 0.00      | 455.42   | 16-May-2022 00:00:00 |  |  |  |  |  |
|                                                       | 1000012    | - | BFAC-Wellard Pavilion-Daily         | 0.00     | 0.00             | 0.00      | 0.00     | 16-May-2022 00:00:00 |  |  |  |  |  |
|                                                       | 1000013    | - | BFAC-Fiona Harris-Daily Cleaning    | 0.00     | 0.00             | 0.00      | 0.00     | 16-May-2022 00:00:00 |  |  |  |  |  |
|                                                       | 1000014    | - | BFAC-Thomas Kelly-Daily Cleaning    | 0.00     | 0.00             | 0.00      | 0.00     | 16-May-2022 00:00:00 |  |  |  |  |  |
|                                                       | 1000015    | - | BFAC-Medina Hall-Daily Cleaning     | 0.00     | 0.00             | 0.00      | 0.00     | 16-May-2022 00:00:00 |  |  |  |  |  |

(1)

#### Select Goods and Services on the left-hand menu

• Select +Add

(2)

(3)

• Select Create new requisition

| Work Order                                  | Goods and Services + 4                                                                                                    |                                               |  |  |  |  |
|---------------------------------------------|----------------------------------------------------------------------------------------------------|-----------------------------------------------|--|--|--|--|
| Medium<br>Routine Maintenance               | Search v O                                                                                                    | Create new requisition                        |  |  |  |  |
| Required By 27-May-2022 00:00:00            | Jean China Sean China Sean China | Create new requisition from bill of materials |  |  |  |  |
| Map                                         |                                                                                                    | e                                             |  |  |  |  |
| Work order not mapped<br>Project not mapped |                                                                                                    |                                               |  |  |  |  |
| Assets<br>WELLS PARK PUBLIC TOILETS         |                                                                                                    |                                               |  |  |  |  |
| Goods and Services<br>0 items               |                                                                                                    |                                               |  |  |  |  |
|                                             |                                                                                                    |                                               |  |  |  |  |

A catalogue of items will appear. These items are from the contract pricing schedules. If you are purchasing from a pricing schedule, select the **items** required and click **Add**.

| Filter                         | Ŷ | > 1,216 reco | ords.                                                                              |          | ⊖ …                          |
|--------------------------------|---|--------------|------------------------------------------------------------------------------------|----------|------------------------------|
| ▲ CATALOGUE                    |   |              | Scheduled Reactive Works - Public Hol<br>100642   Australian HVAC Services Pty Ltd |          | <b>160.47</b><br>145.88 (Ex) |
| Goods Catalogue 107            |   |              | Maint/repair/instal Road Venic                                                     |          | HOUR (1)                     |
| Services Catalogue 1,109       |   |              | 2hr call out)                                                                      | Quantity | 1                            |
| ▲ SUPPLIER                     |   |              | UNDER CONTRACT                                                                     |          |                              |
| 2                              |   |              |                                                                                    |          | Add 💽                        |
| Accord Security Pty Ltd 18     |   |              | Scheduled Reactive Works - Apprentice                                              |          | <b>66.48</b>                 |
| Advanced Traffic Managem 28    |   |              | Maint/repair/instal Road Vehic                                                     |          | HOUR (1)                     |
| Alex Kronik 14                 |   |              | Scheduled Reactive Works - Apprentice (min 2hr call out)                           |          | O DAYS                       |
| AIEX KISHIK 14                 |   |              | cui outy                                                                           | Quantity | 1                            |
| Alyka Pty Ltd 1                |   |              | UNDER CONTRACT                                                                     |          |                              |
| Australian HVAC Services Pt 23 |   |              |                                                                                    |          | Add 💽                        |
| Beaver Tree Services Aust 127  |   |              | Assest Register Update Report<br>100644   Australian HVAC Services Pty Ltd         |          | <b>120.35</b><br>109.41 (Ex) |

3

If you do not require any contract items select **Continue**.

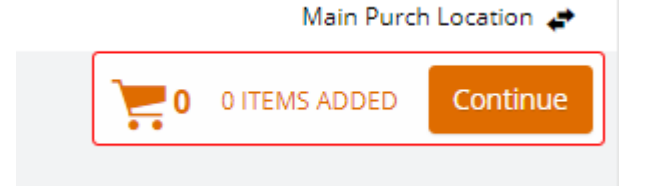

Note, you can have a combination of contracted items and ad-hoc (noncontracted items) included in an order requisition (from the same supplier). Refer to QRG Creating Requisitions - Adhoc Requests.